## ◆貸借対照表の [正味財産の部] のうち書きを自動計算させる方法

(画面例はすべて「PCA 公益法人会計シリーズ バージョン DX」を使用しています。)

例えば、基本財産の[191:土地]に指定/一般がある場合、以下のように設定します。

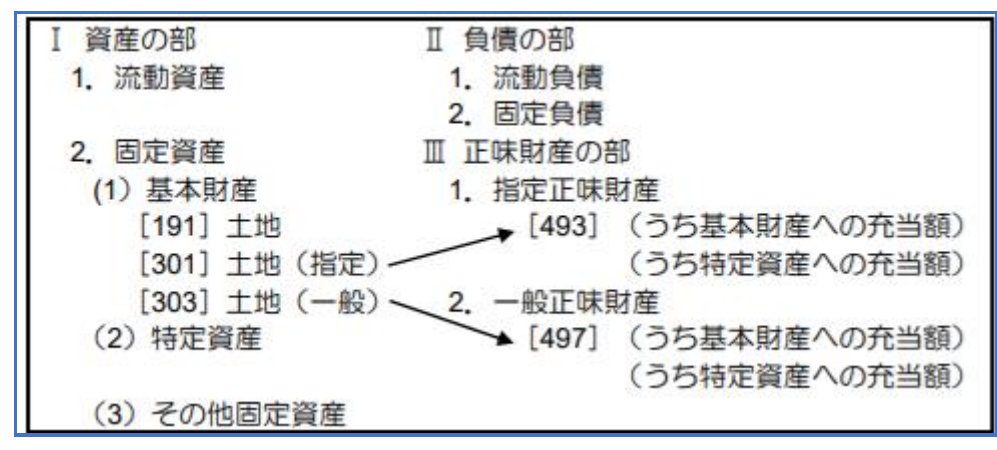

## 【注 意】

設定変更の前には必ず「ファイル」ー「データ領域のバックアップ」にてバックアップをお取りください。

【操作手順】

①「前準備」--「科目の登録」--「補助科目の登録」で、[191:土地]に指定正味財産の補助科目・ 一般正味財産の補助科目をそれぞれ作成してください。

例:指定正味補助科目[301:土地(指定)] 一般正味補助科目[303:土地(指定)]

| 🌅 補助科目の登録                     |              |                                         |                      | _         |       |
|-------------------------------|--------------|-----------------------------------------|----------------------|-----------|-------|
| ファイル(F) 編集(E) 表示(V) ヘルフ       | (H)          |                                         |                      |           |       |
| 🛛 📄 📿 🥄 🎦<br>閉じる 印刷等 最新 検索 新規 | ■ ×<br>詳細 削除 | に し に 、 に 、 に 、 に 、 、 に 、 、 、 、 、 、 、 、 | ードダイレクト入力(F8)        | ٩         |       |
| [属性グルーブ別] 🗸                   | Q データー       | ·覧 🕲 検索約                                | 吉果                   |           |       |
| -186 仮払金(0) ^                 | コード          | 補助科目名                                   | が索引                  | 主科目名      | 1     |
| - 189 未収消費税等(0)               | 301          | 土地(指定)                                  | トチシテイ                | 土地        |       |
|                               | 303          | 土地(一般)                                  | トチイッパ                | 土地        |       |
| - 192 建物 (3)                  | 305          | 土地(他)                                   | トチソノタ                | 土地        | 1     |
| 194 定期預金 (3)                  |              |                                         |                      |           |       |
| - 196 投資有価証券(3)               |              |                                         |                      |           |       |
| - 197 減価償却引資産(3)              |              |                                         |                      |           |       |
| - 199 減価値却累計額(1)              |              |                                         |                      |           |       |
| 200 減損損天務計額(2)                |              |                                         |                      |           |       |
| -203 減価償却引資産(3)               |              |                                         |                      |           |       |
| -205 積立預金(3)                  |              |                                         |                      |           |       |
| -211 建物(0)                    |              |                                         |                      |           |       |
| 1 - 213 構築物(0)                |              |                                         |                      |           |       |
|                               |              |                                         |                      |           |       |
| -217 + th (0)                 |              |                                         |                      |           |       |
| -218 建設仮勘定(0)                 |              |                                         |                      |           |       |
| -219 減価償却累計額(4)               |              |                                         |                      |           |       |
| -220 減損損失累計額(5)               |              |                                         |                      |           |       |
| - 231 借地権 (0)                 |              |                                         |                      |           |       |
| - 232 電話加入権(U)                |              |                                         |                      |           |       |
| -240 較全 (0)                   |              |                                         |                      |           |       |
| 41 保証金 (0) 💙                  | <            |                                         |                      |           | >     |
| 「ヘルフ* 12 13 同詳細               | F5 最新 F6     | 新規 🛛 検索                                 | 「「「」」「ド 「「」「「」」(「」」) | F F10 F11 | 🚾 閉じる |
|                               |              |                                         |                      |           | 3件:   |

 ②「前準備」-「科目の登録」-「科目関連情報の一括登録」を開き、[正味財産設定] タブで各補助 科目に対して関連付けの設定をします。
 基本財産の[191:土地]の補助科目[301:土地(指定)]は、指定正味財産に関連付けるので、
 [転記先科目]欄に[493:(うち基本)指定]を選択します。
 同様に、補助科目[303:土地(指定)]は、一般正味財産に関連付けるので、[転記先科目]欄に
 [497:(うち基本)-般]を選択します。

| 「ショーの」の「「「「「」」の「「「」」の「「」」の「「」」の「「」」の「「」」の「 |                        |               |            |        | gen.   |           |        |                  |         |         | ~    |
|--------------------------------------------|------------------------|---------------|------------|--------|--------|-----------|--------|------------------|---------|---------|------|
| (1) 11 円 建 16 報の)                          | )一拍空球                  |               |            |        |        |           |        |                  |         |         | ^    |
| ファイル(F) 編集(                                | E) 設定(S) 表示(V) ^       | 、ルブ(H)        |            |        |        |           |        |                  |         |         |      |
| ■ 閉じる 登録 印                                 | 📕 🕑 🔍 🖻<br>刷等 最新 検索 入力 | 前<br>へルプ      |            |        |        |           |        |                  |         |         |      |
| 編集                                         |                        |               |            |        |        |           |        |                  |         |         |      |
| 評価勘定科目                                     | 設定 正味財産設定 資            | <b>〔</b> 金収支科 | 目設定 キャッシュ・ | フロー(直接 | 法)科目設定 | キャッシュ・    | フロー(間接 | 勘定科目属性<br>法)科目設定 | 生:基本財産( | 基本財産    | 1)   |
| ヨード                                        | 科目名                    |               |            |        | 転      | 記先科目      |        |                  |         |         |      |
| 191 ±                                      | :地                     |               |            |        |        |           |        |                  |         |         | ^    |
|                                            |                        |               |            |        |        |           |        |                  |         |         |      |
| 191 +                                      | th                     | 493 (         | うち基本)指定    |        |        |           |        |                  |         |         |      |
| 301 =                                      | 土地(指定)                 |               | I I Make   |        |        |           |        |                  |         |         |      |
|                                            |                        |               |            |        |        |           |        |                  |         |         |      |
| 191 土                                      |                        | 497 (         | うち基本)一般    |        |        |           |        |                  |         |         |      |
| 303 =                                      | 土地(一般)                 |               | J          |        |        |           |        |                  |         |         |      |
| 101 +                                      | -t-h                   |               |            |        |        |           |        |                  |         |         | -    |
| 305 -                                      | -><br>十 坤 ( 仲 )        |               |            |        |        |           |        |                  |         |         |      |
|                                            |                        |               |            |        |        |           |        |                  |         |         |      |
| 192 建                                      | 物                      |               |            |        |        |           |        |                  |         |         |      |
|                                            |                        |               |            |        |        |           |        |                  |         |         |      |
|                                            |                        |               |            |        |        |           |        |                  |         |         | ~    |
|                                            |                        |               |            |        |        |           |        |                  |         |         |      |
|                                            |                        |               |            |        |        |           |        |                  |         |         |      |
|                                            |                        |               |            |        |        | - /4 - 77 |        |                  |         |         |      |
| 11 AV7 11                                  | 2 F3                   | F4            | 「「最新       | F6     | F7     | ■参照       | 凹印刷等   | FIO              | F11     | 121 閉じる |      |
| 半角3文字以内で入た                                 | カしてください。               |               |            |        |        |           |        |                  |         | 2       | / 45 |

## 【補足】

「振替伝票入力」などの仕訳として、既に使用している補助科目の設定を変更した場合は、 設定変更後、「前準備」--「科目の登録」--「仕訳関連情報の再構成」で、 [正味財産科目]を選択し[実行]してください。